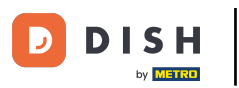

Selezione di un'area di servizio sul tuo dispositivo (Tablet)

## • Fare clic sull'icona Menu.

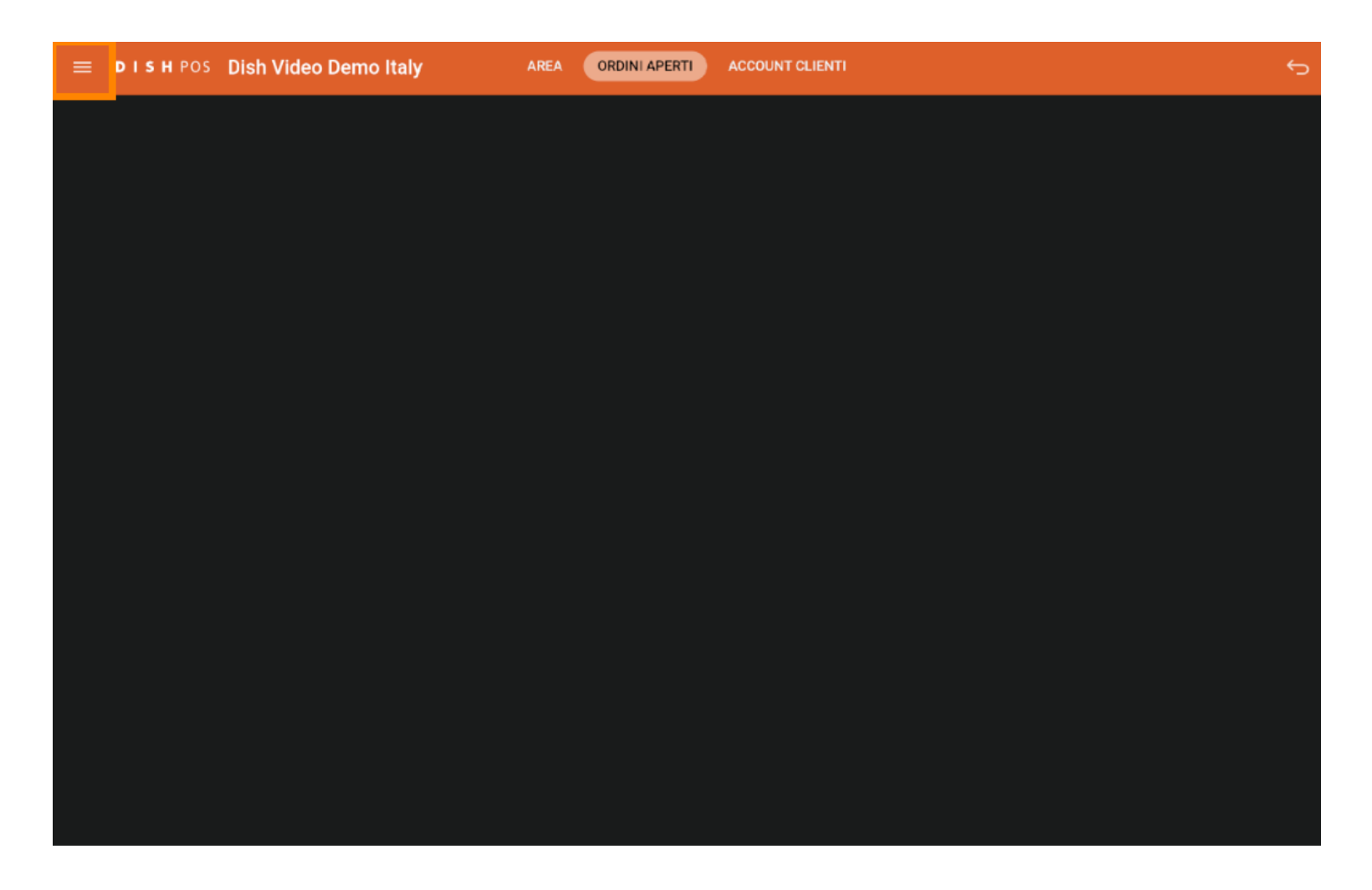

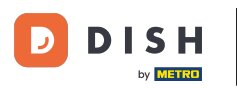

Selezionare Area per tornare sempre alla schermata principale delle strutture all'interno dell'applicazione.

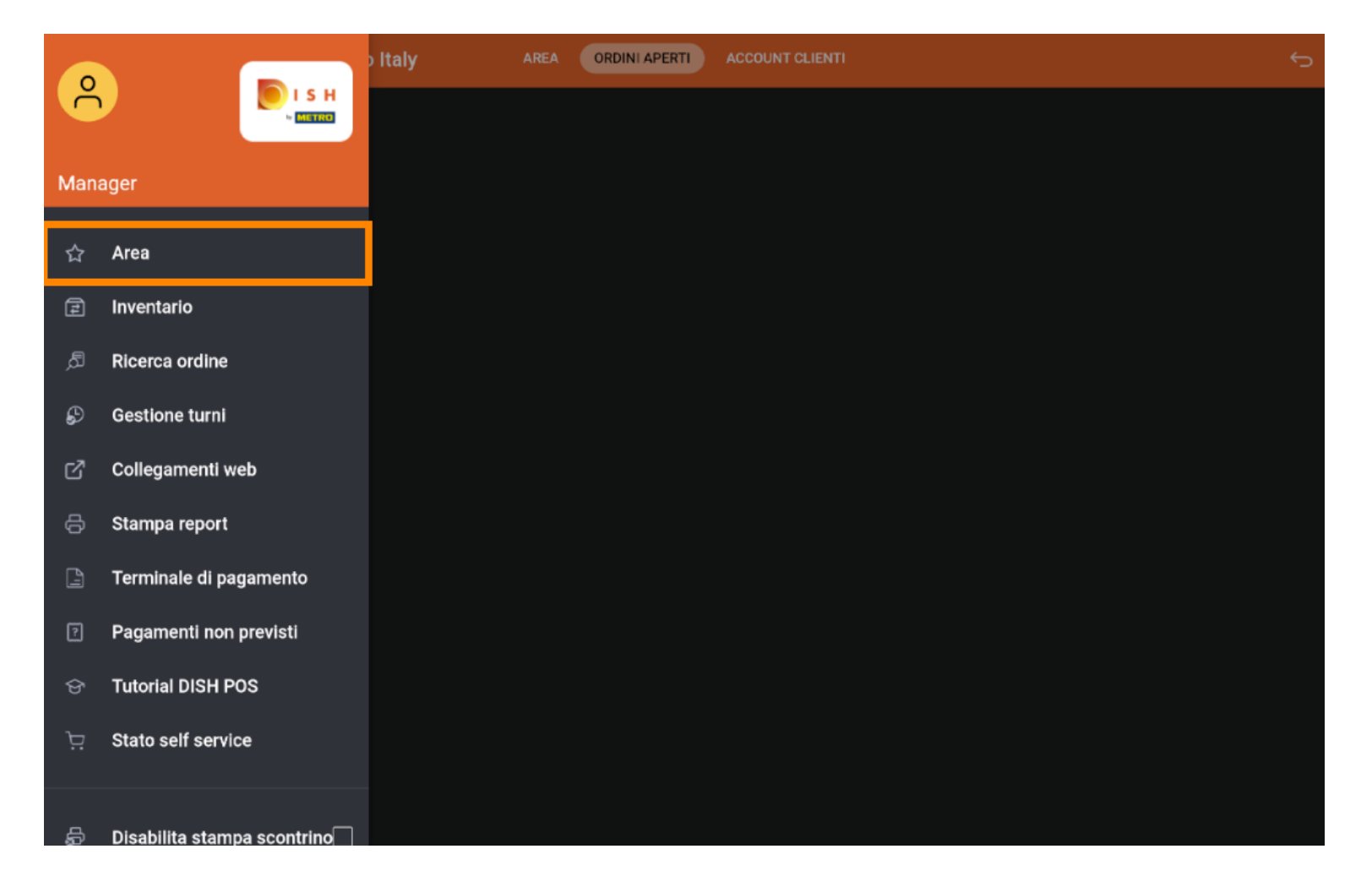

**DISH** Selezione di un'area di servizio sul tuo dispositivo (Tablet)

## i Ecco fatto. Avete finito.

D

| 😑 р і s н pos Dish Video Dei | mo Italy AREA ORDINI AF     | PERTI ACCOUNT CLIENTI |                     | ¢ |
|------------------------------|-----------------------------|-----------------------|---------------------|---|
| Ristorante<br>2 posti        | <b>Terrazza</b><br>80 posti | Vendita diretta       | Aggregatore di cibo |   |
| E-commerce                   |                             |                       |                     |   |
|                              |                             |                       |                     |   |
|                              |                             |                       |                     |   |
|                              |                             |                       |                     |   |
|                              |                             |                       |                     |   |
|                              |                             |                       |                     |   |

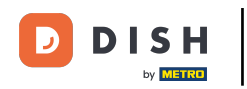

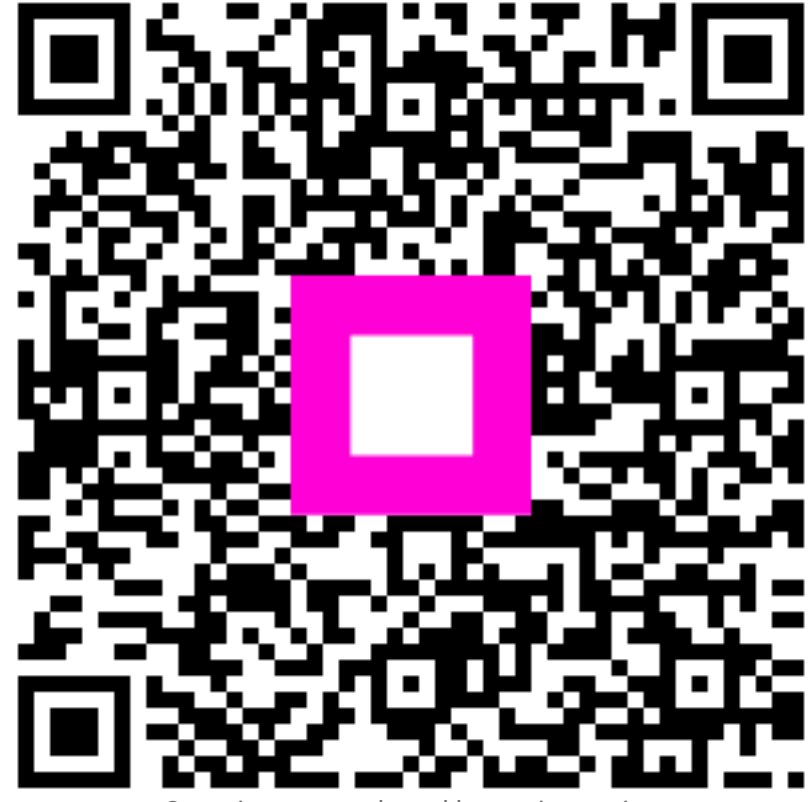

Scansiona per andare al lettore interattivo